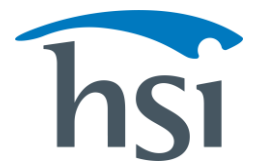

#### TRAINING TOUR GUIDE Member Dashboard

The **Member Dashboard** gives users quick access to begin required training, view their transcript, and access recommended courses.

| ≡ 😰 LEARNING MANAGEMENT                                                                                                    |                                                                |                                                         |                                                      | 0 🛓                   |
|----------------------------------------------------------------------------------------------------|----------------------------------------------------------------|---------------------------------------------------------|------------------------------------------------------|-----------------------|
| Welcome!<br>From your dashboard, you can access your required assignments, browse featured courses, and review your transcript.             |                                                                |                                                         | My                                                   | Transcript            |
| Q. Assignment Search Y filters                                                                                                    |                                                                |                                                         |                                                      |                       |
| 14 Results                                                                                                    |                                                                |                                                         |                                                      |                       |
| assignment title $\phi$                                                                                                    | STATUS                                                         | AVAILABLE FROM                                          | DUE DATE                                             |                       |
| 02. Listening Even When It's Difficult                                                                                                    | In Progress                                                    | 09/05/2023 at 10:47 AM                                  |                                                      | Launch                |
| 101-03 Respiratory Protection Program                                                                                                    | In Progress                                                    | 02/28/2023 at 12:00 AM                                  | 12/31/2040 at 12:00 AM                               | Launch                |
| 102-03 Portable Power and Hand Tool Safety                                                                                                  | In Progress                                                    | 09/05/2023 at 10:47 AM                                  |                                                      | Launch                |
| 306-01 Confined Space Entry Entrant and Attendant Duties                                                                                    | Not Started                                                    | 02/28/2023 at 12:00 AM                                  | 09/01/2023 at 12:00 AM                               | Launch                |
| 130-03 Hazardous Material Procedures                                                                                                    | In Progress                                                    | 09/05/2023 at 08:00 AM                                  |                                                      | Launch                |
| Items per page 5                                                                                                    |                                                                |                                                         | < < >>  Jump to                                      | 1 of 3                |
| Featured Training                                                                                                    |                                                                |                                                         | [                                                    | View Catalog          |
| BlueOceonBoort     A Conversation     Can Change a Life     R U O K? Day     Can Change a Life     Learn More     Learn More     Learn More | 02-04 Machine<br>tazards And Safety<br>acc Gurse<br>Learn More | 102-05<br>DS Machine<br>ding<br>Scourse A<br>Learn More | 02-09 Operator<br>atigue<br>acc course<br>Learn More | 103-DI<br>AICC COURSE |

## **TRANSCRIPT**

Click **My Transcript** to view the courses that have been assigned, view their current status, and access a completion certificate for completed courses.

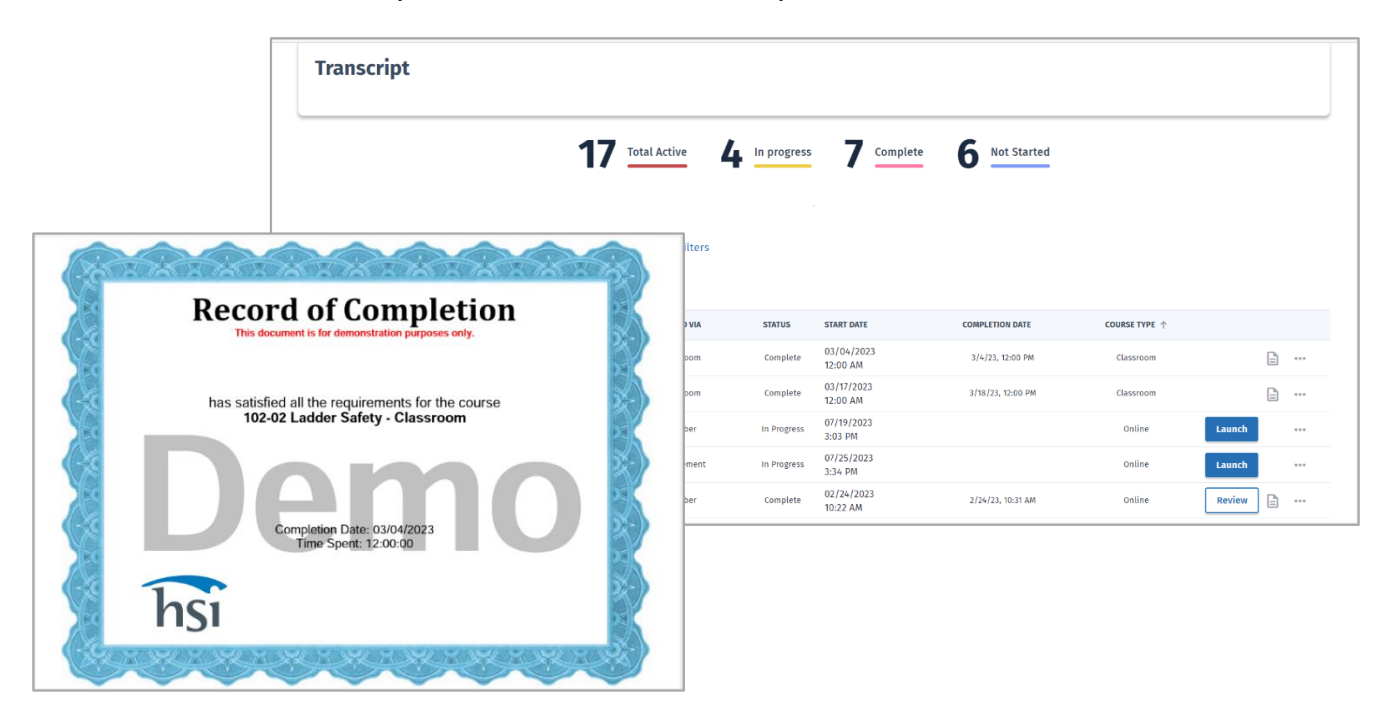

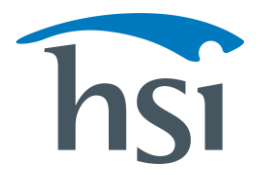

#### TRAINING TOUR GUIDE Member Dashboard

## **ASSIGNMENTS**

Clicking the **Launch button** to the right of an assignment title on the dashboard allows a Member to open a training course.

| = 🛍 LEARNING                            | MANAGEMENT                                                                                                    |                                                                                        |                      |                 |                 |          | ?      |
|-----------------------------------------|----------------------------------------------------------------------------------------------------|----------------------------------------------------------------------------------------|----------------------|-----------------|-----------------|----------|--------|
| lome > <u>LMS</u> > Requir              | ement - Aerial Lifts                                                                                                    |                                                                                        |                      |                 |                 |          |        |
| Aerial Lifts                            |                                                                                                    |                                                                                        |                      |                 |                 |          |        |
| Start Date<br>18-March-2023<br>12:00 AM | End Date<br>31-December-2181<br>12:00 AM                                                                                       |                                                                                        |                      |                 |                 |          |        |
| Welcome Message                         |                                                                                                    | Acceptable Courses                                                                     |                      |                 |                 |          |        |
| Welcome to Aerial Lifts Sa              | fety Training. This training session will review the safe<br>Agrial Lifts. If this is your first away training on Agrial Lifts | TITLE                                                                                  | REQUIREMENT<br>COUNT | TYPE            | STATUS          | DURATION |        |
| please alert your supervi               | isor.                                                                                                    | Mobile Elevating Work Platforms: Aerial and Scissor Lift Safety                        | 1                    | Online          | Not Starte      | d 30     | Launch |
| Description                             |                                                                                                    | Mobile Elevating Work Platforms: Aerial and Scissor Lift Safety - Equivalent<br>Credit | 1                    | General<br>Task | Not Starter     | d 0      |        |
| This topic covers safe ope              | rating procedures regarding the use of Aerial Lifts on the                                                                     | Mobile Elevating Work Platforms: Aerial and Scissor Lift Safety - Classroom            | 1                    | Classroom       | Not<br>Assigned | 0        |        |
| worksite.                               |                                                                                                    | Mobile Elevating Work Platforms: Aerial and Scissor Lift Safety Overview               | 1                    | Online          | Not Starte      | d 7      | Launch |
| Requirement Details                     |                                                                                                    | Items per page                                                                         |                      | < <             | > >1 .          | Jump to  | 1 of 1 |
| Days Until Due                          | Retrain Frequency<br>365                                                                                                    |                                                                                        |                      |                 |                 |          |        |

Launching a **Training Requirement** will open a screen that will present the user with all of the acceptable courses that will fulfill the requirement. Members must complete only one of the courses listed in the "Acceptable Courses" section.

| = 🛍 LEARNING M                  | ANAGEMENT                                      |              | X Close                                                                 |      |               |            |
|---------------------------------|------------------------------------------------|--------------|-------------------------------------------------------------------------|------|---------------|------------|
| Home > LMS > Require            | nent - Evacuation & Safety Planning: Curricult | um           | Evacuation Safety v2.3                                                  |      |               |            |
| <b>Evacuation 8</b>             | Safety Planning: Curricu                       | lum          | Status                                                                  |      |               |            |
| Start Date                      | End Date                                       |              | In Progress                                                             |      |               |            |
| 25-May-2022<br>12:00 AM         | 26-March-2035<br>12:00 AM                      |              | <ul> <li>Floods (Required)</li> </ul>                                   |      |               |            |
|                                 |                                                |              | TITLE                                                                   | TYPE | STATUS        | DURATION   |
| Requirement Details             |                                                | Acceptabl    | National Flood Insurance Program                                        | AICC | Not Started   | 0          |
| Days Until Due<br>15            | Retrain Frequency<br>365                       | TITLE        | Severe Weather: Flash Floods (Microlearning)                            | AICC | Not Started   | 0          |
| # Of Test Attempts Allowed<br>5 | Consider Historical Training<br>Yes            | Evacuation S | Fires (1 of 2)                                                          |      |               |            |
| Historical Training Type        | Minimum Time Spent                             | ltems per pa |                                                                         |      |               |            |
| All Historical                  | Not Specified                                  |              | TITLE                                                                   |      | TYPE STATU    | S DURATION |
|                                 |                                                | Groups       | Fire Protection Oil and Gas: Emergencies and Evacuation (Microlearning) |      | AICC Not Star | ted 0      |
|                                 |                                                | TITLE        | Fire Safety: Fire Response and Evacuation Procedures (Microlearning)    |      | AICC Not Star | ted 0      |
|                                 |                                                |              | > Weather Hazards (Optional)                                            |      |               |            |

**Curriculum** courses will open an additional slide-out panel with the required sections listed. Members will launch courses from this panel by clicking on the course name.

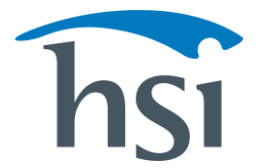

When the launch button on the dashboard is clicked for training that is assigned via **Enrollments**, the course will immediately launch in the current window. Enrollments are courses that are not associated with a Training Requirement, but that *are required*.

#### **FEATURED TRAINING**

The Featured Training section of the Member Dashboard contains the courses that have been assigned to Groups as **Additional Resources.** The training content in this section is *recommended but is not required*.

| Featured Training      |                                                                                         |                                                |                                                        |                                                              | View Catalog                                    |
|------------------------|-----------------------------------------------------------------------------------------|------------------------------------------------|--------------------------------------------------------|--------------------------------------------------------------|-------------------------------------------------|
| BlueOcean Brain"       |                                                                                         |                                                | 130-03                                                 |                                                              | - 27. A                                         |
| Learning<br>Resilience | 102-01 Slip, Trip, And<br>Fall Prevention -<br>Equivalent Credit<br>General Task Course | 118-04 Medical<br>Surveillance<br>SCORM Course | 130-03 Hazardous<br>Material Procedures<br>AICC Course | 131-01 Ergonomics In<br>An Office Environment<br>AICC Course | Absences From The<br>Workplace<br>Online Course |
| -25 1 13 B 1 2         | Learn More                                                                              | Learn More                                     | Learn More                                             | Learn More                                                   | Learn More                                      |

Click **View Catalog** to see all the Additional Resources that are available to you.

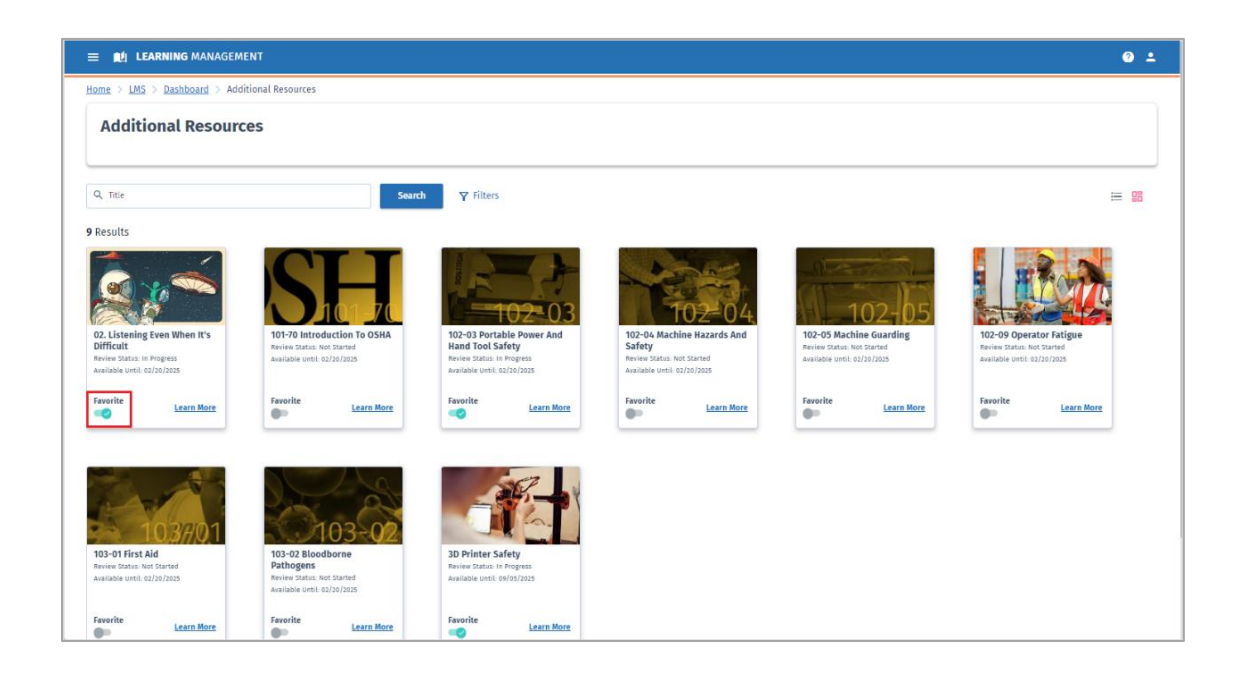

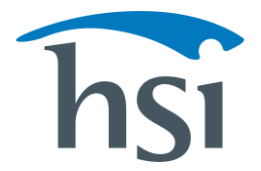

### **FAVORITE COURSES**

Click the toggle (highlighted in the image above) on any course listed on the Additional Resources page to mark a course as a **Favorite**. Courses marked as a Favorite will be shown in the **"Favorite Courses"** section of the Member dashboard.

| Featured Training                                        |                                                                                         |                                                     |                                              |                                                       |                                                 | View Catalog                                   |
|----------------------------------------------------------|-----------------------------------------------------------------------------------------|-----------------------------------------------------|----------------------------------------------|-------------------------------------------------------|-------------------------------------------------|------------------------------------------------|
| A Conversation<br>Can Change a Life<br>R U OK? Day       | (K) 02. Lis<br>When<br>AICC CO                                                          | tening Even<br>It's Difficult<br>urse<br>Learn More | troduction To<br>se Learn More Learn Ma      | r 102-04 Machine<br>Hazards And Safety<br>Acc Course  | 102-05<br>Guarding<br>ALCC Course<br>Learn More | b90 operator<br>igue<br>t course<br>Learn More |
| Favorite Courses                                         |                                                                                         |                                                     |                                              |                                                       |                                                 |                                                |
|                                                          |                                                                                         |                                                     | 02-03                                        | 130-03                                                | - Port                                          |                                                |
| 02. Listening Even<br>When It's Difficult<br>AUCC Course | 102-01 Slip, Trip, And<br>Fall Prevention -<br>Equivalent Credit<br>General Task Course | 102-03 Por<br>And Hand T<br>AICC Course             | table Power 130-<br>Tool Safety Mate         | 03 Hazardous<br>rrial Procedures<br><sup>Course</sup> | 3D Printer Safety<br>Online Course              | 501-02 Steam Turbine<br>Basics<br>AICC Course  |
| Learn More                                               | Learn More                                                                              |                                                     | Learn More                                   | Learn More                                            | Learn More                                      | Learn More                                     |
|                                                          |                                                                                         |                                                     | © 2023 Health and Safety Institute   Privacy | Policy                                                |                                                 |                                                |

# **HELP & SUPPORT**

Clicking on the Help icon will open the Help page.

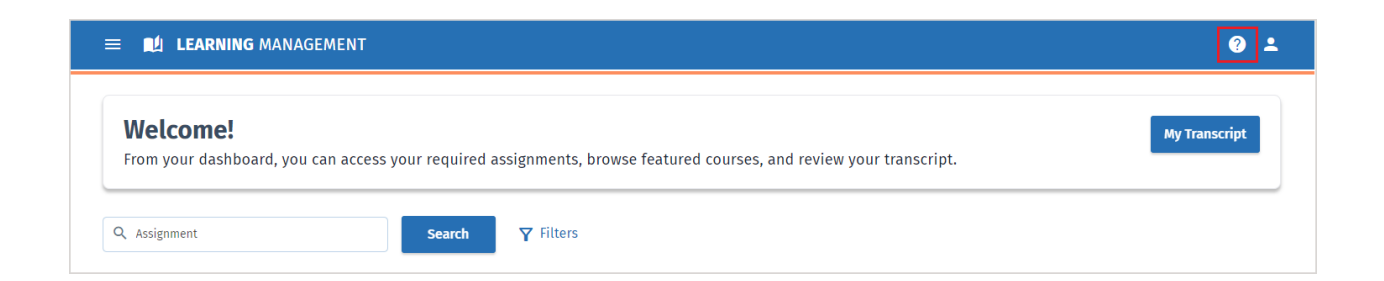

Here you can access to our **knowledge base**, start **guided walkthroughs** to help you accomplish common tasks in the system, or initiate a **chat** with a member of our Support Team.

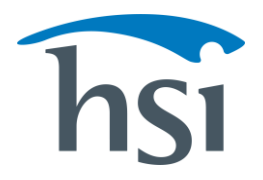

#### TRAINING TOUR GUIDE Member Dashboard

| егр                 |                                                                                                    |                                                                                                    | hSi                       |
|---------------------|----------------------------------------------------------------------------------------------------|----------------------------------------------------------------------------------------------------|---------------------------|
|                     | E                                                                                                    | Ŕ                                                                                                    |                           |
|                     | Help Documentation                                                                                                    | Walkthroughs                                                                                                    |                           |
|                     | you how to use the system                                                                                                    | through common tasks                                                                                                    |                           |
|                     | Chat with our                                                                                                    | Support Team                                                                                                    |                           |
| If you are<br>you : | Chat with our<br>not sure what kind of help you nee<br>solve your issue, you will be conner<br>Chat w                                                                                                    | Support Team<br>d, start a chat with our bot! If i<br>cted to a member of our Suppo<br>ith usl                                                                           | t cannot help<br>rt Team. |
| If you are<br>you : | Chat with our<br>not sure what kind of help you nee<br>solve your issue, you will be connee<br>Chat w<br>Still have a que                                                                                                    | Support Team<br>d, start a chat with our bot! If i<br>ted to a member of our Suppo<br>th usl<br>stion or issue?                                                          | t cannot help<br>rt Team. |
| If you are<br>you : | Chat with our the connect of the connect of the con | Support Team<br>d, start a chat with our bot! If i<br>ted to a member of our Suppo<br>ith usi<br>Stion or issue?<br>Technical Support Team.                              | t cannot help<br>rt Team. |
| If you are<br>you : | Chat with our a<br>not sure what kind of help you nee<br>solve your issue, you will be conner<br>Chat w<br>Still have a que<br>Talk with a member of our<br>Hours: 9am to 7pm Eastern T                                                                                                    | Support Team<br>d, start a chat with our bot! If i<br>ted to a member of our Suppo<br>th usi<br>stion or issue?<br>Technical Support Team.<br>ime, Monday through Friday | t cannot help<br>rt Team. |

#### **PROFILE MENU**

Clicking on your **profile icon** allows you to select a **language** to view the LMS user interface in, change your **password**, and view your **notifications**.

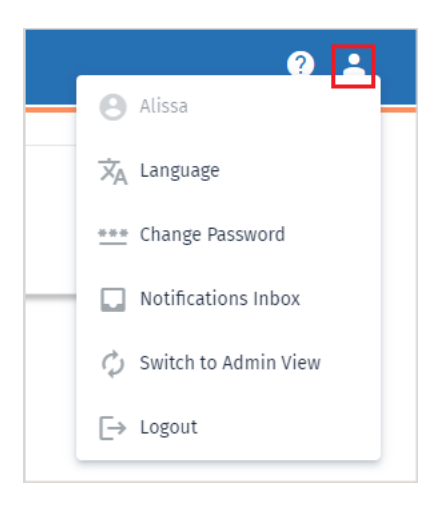